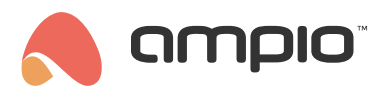

#### Remote programming

Document number: PO-098-EN Version: 2.0 Date of publication: September 19, 2022

For remote programming to be possible, the following requirements must be met:

- M-SERV-s or M-SERV-3s module
- for M-SERV-3s modules, software of at least 11503 version
- Smart Home configurator, at least 5.0.0.4660 version
- MQTT version min. 4.15.4 (update is available e.g. via the Ampio UNI application, tab Account->Diagnostics->update MQTT)
- 2 M-PROG programmers
- · access to the installation via the Ampio UNI mobile application

## **Ampio Smart Home Configurator - remote connection**

Having installed the correct updates, download the *Ampio-bridge* application from the installer zone. Once that is done, connect 2 M-PROG programmers to your computer and connect them with each other (CANH->CANH, CANL->CANL, GND->GND). It should be borne in mind that both programmers must have the latest software installed. In order to ensure that, it is advised to connect each programmer separately to your computer and lunch the Smart Home configurator ver. 5, which will automatically update the programmer's software.

The next step is to launch the Ampio-bridge programme and select one of the two programmers from the list (COM port)

| Ampio bridge<br>COM ports                    |   |              |         | - 0                     | × |
|----------------------------------------------|---|--------------|---------|-------------------------|---|
|                                              | • | REFRESH      | CONNECT |                         |   |
| COM20                                        |   |              |         |                         |   |
| COM21                                        |   |              |         |                         |   |
| MSERV - IP                                   |   | MSERV - user | MSERV   | <sup>/</sup> - password | _ |
| CONNECT<br>mqtt status:<br>rx CAN packets: 0 |   |              |         |                         |   |

and then click CONNECT. The following options will be available: TCP/IP

| Ampio bridge COM ports                       |       |              |            | -    |      | × |
|----------------------------------------------|-------|--------------|------------|------|------|---|
| COM20                                        | •     | REFRESH      | DISCONNECT |      |      |   |
| M-PROG status: OK, PCB<br>rx CAN packets: 0  | =2,SO | FT=321       |            |      |      |   |
| TCP/IP CLOUD                                 |       |              |            |      |      |   |
| MSERV - IP                                   | N     | ISERV - user | MSERV - p  | assv | vord |   |
| CONNECT<br>mqtt status:<br>rx CAN packets: 0 |       |              |            |      |      |   |

Select this option, if you want to connect using IP. The login and password credentials are the same as for the Smart Home Manager. The second option is *CLOUD*, which is used for connecting remotely.

| Ampio bridge<br>— COM ports —          |                       |        |             |            | - | × |
|----------------------------------------|-----------------------|--------|-------------|------------|---|---|
| COM20                                  |                       | •      | REFRESH     | DISCONNECT |   |   |
| M-PROG sta<br>rx CAN pack              | tus: OK, PC<br>ets: 0 | B=2,80 | FT=321      |            |   |   |
| TCP/IP                                 | CLOUD                 |        |             |            |   |   |
| MSERV                                  | - serial no           |        | MSERV - pas | ssword     |   |   |
| CONNECT<br>mqtt status:<br>rx CAN pack | rets: 0               |        |             |            |   |   |

In this case, you must provide the login and password that can be found in the Ampio UNI app under *account->remote support*. Once you get there, click *START* and copy the serial number and password over.

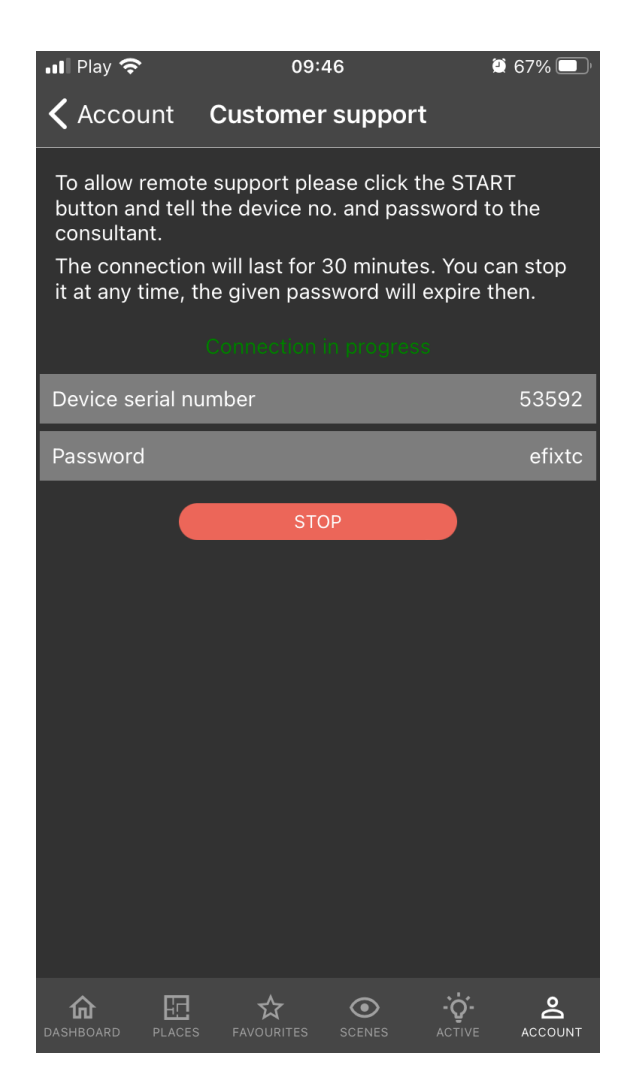

Next, click on *CONNECT* in the *Ampio-bridge*. If the connection is successful, you will see the following message: *mqtt* status:connected.

| Ampio bridge<br>COM ports                                  |              |              | -    | × |
|------------------------------------------------------------|--------------|--------------|------|---|
| COM20                                                      | ▼ REFRESH    | DISCONNECT   |      |   |
| M-PROG status: OK, PCE<br>rx CAN packets: 0                | 3=2,SOFT=321 |              |      |   |
| TCP/IP CLOUD                                               |              |              |      |   |
| MSERV - IP                                                 | MSERV - user | MSERV - pass | word |   |
| 192.168.77.40                                              | admin        | ampio24      |      | _ |
| DISCONNECT<br>mqtt status: connected<br>rx CAN packets: 22 |              |              |      |   |

The last step is opening the Smart Home Configurator 5, which will discover the devices as if they were connected to the CAN programmer locally. As soon as that is done, you can commence your remote system configuration.

## **Ampio Smart Home Manager - remote connection**

First, generate a serial number and a password in the Ampio UNI app by going to account->customer support, and clicking START

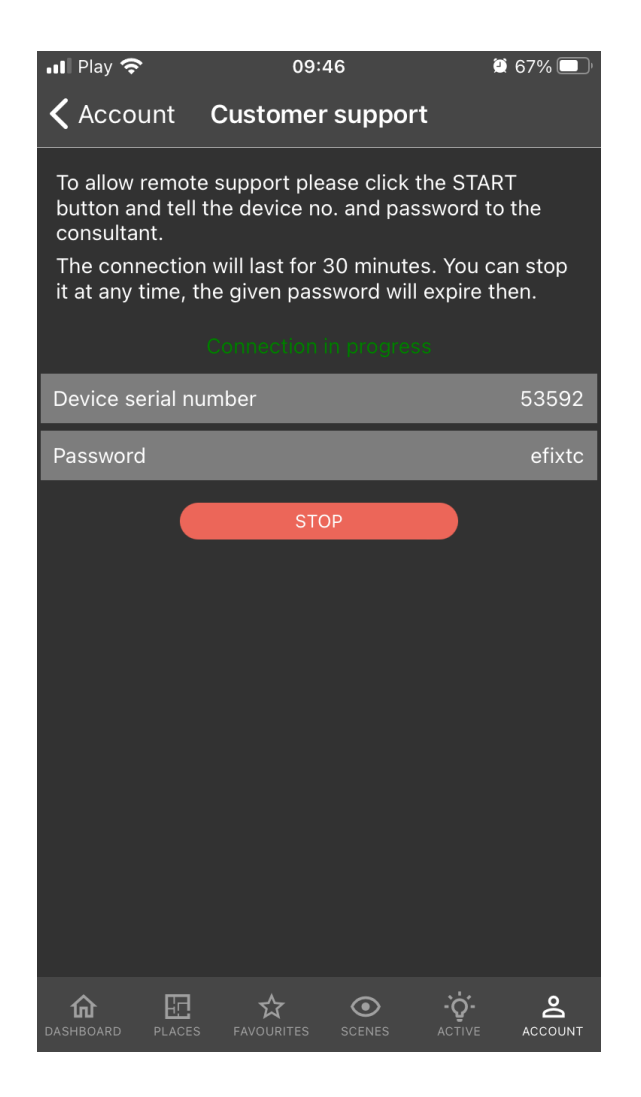

Then, launch the Smart Home Manager and navigate to the Support option. Add the serial number and password, and confirm by clicking OK.

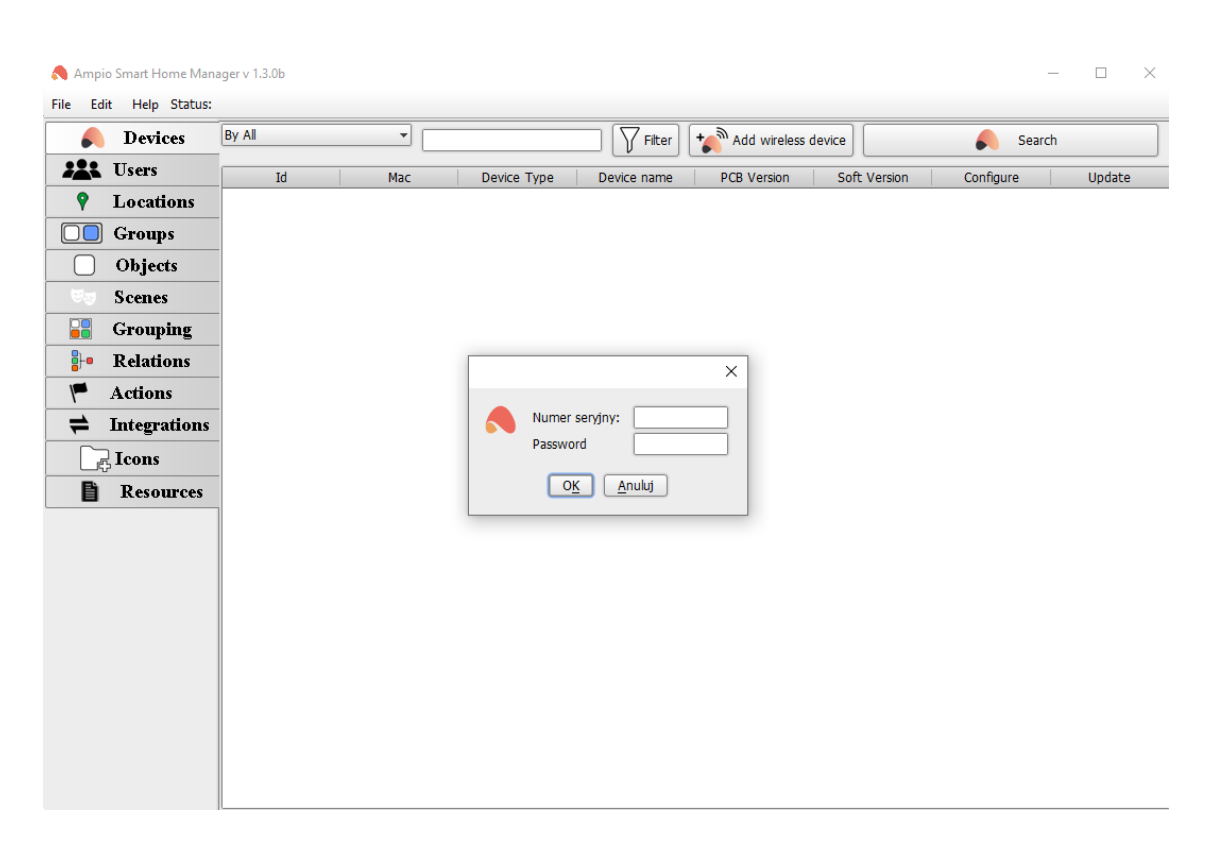

# **Node-RED - remote connection**

Generate a serial number and a password in the Ampio UNI app by going to account->customer support, and clicking START.

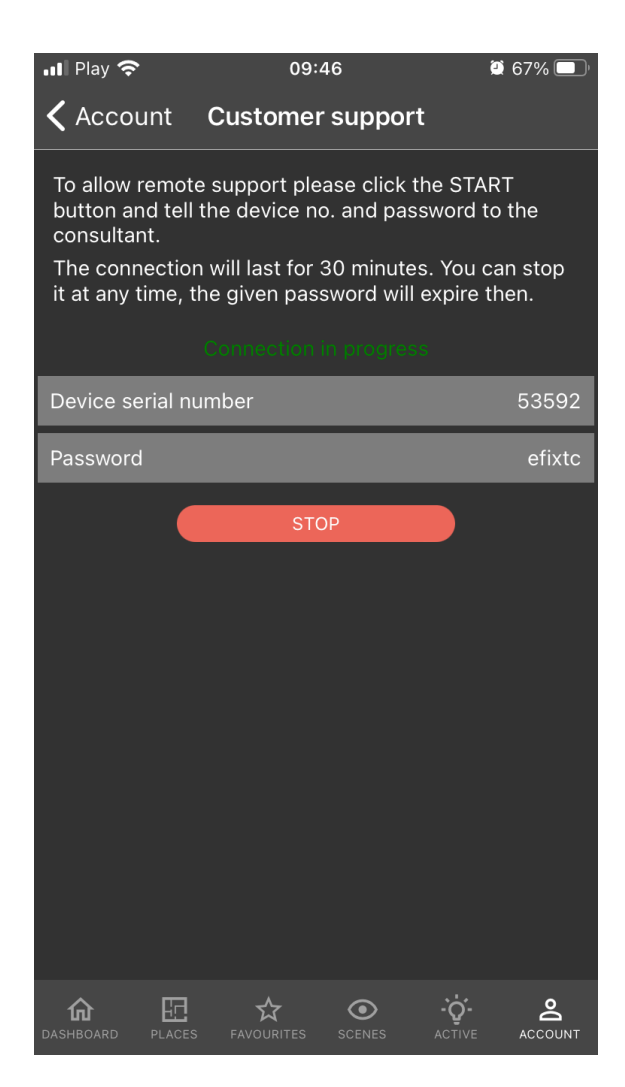

Then, in your browser, search for any website with an MD5 Hash Generator and enter your serial number and password as one string of characters.

| MD5 Hash                | Generator                                     |
|-------------------------|-----------------------------------------------|
| Use this generator to c | reate an MD5 hash of a string:                |
| 5359216hqw2             |                                               |
| Generate →              |                                               |
| Your String             | 5359216hqw2                                   |
| MD5 Hash                | b619947a50bb508e1593d9d1ccf6b3fd Copy         |
| SHA1 Hash               | 01120637e9704afbb52f1a8d26b5b87c82fca677 Copy |

#### ..... .....

Copy the generated MD5 Hash.

In order to access Node-RED remotely, you must know the following link: https://node-[generated MD5 Hash].ampio.pl In this example, it is: https://node-b619947a50bb508e1593d9d1ccf6b3fd.ampio.pl

Now, paste the link into your browser.

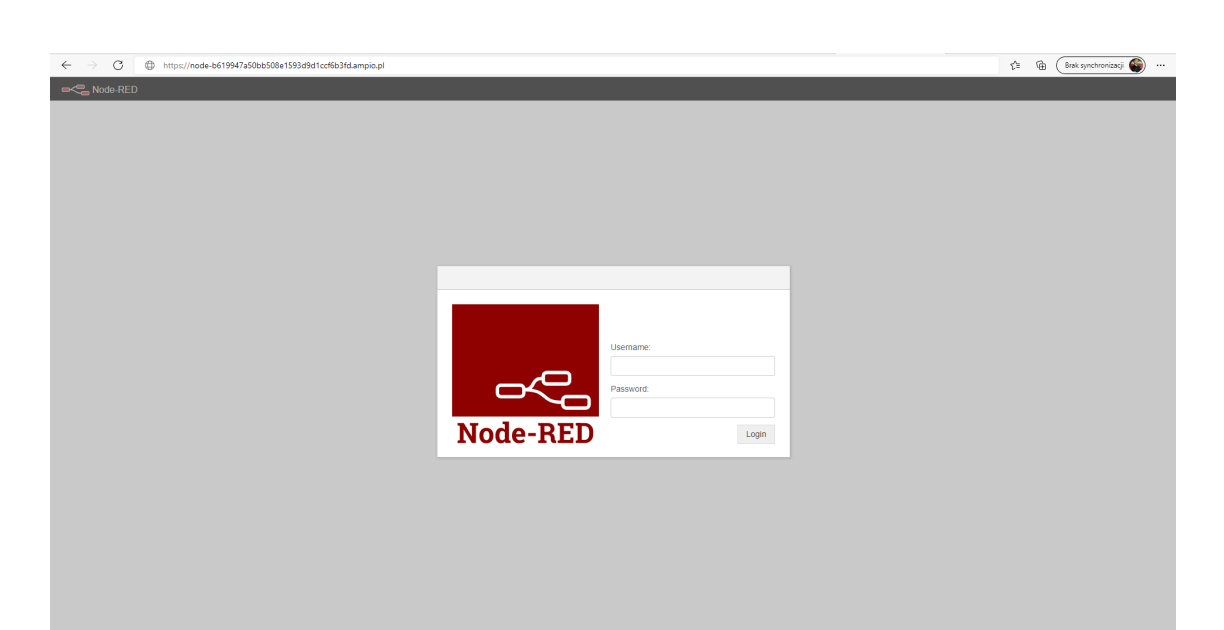